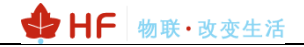

## HF2111A

## **Operation Guide**

V 1.0

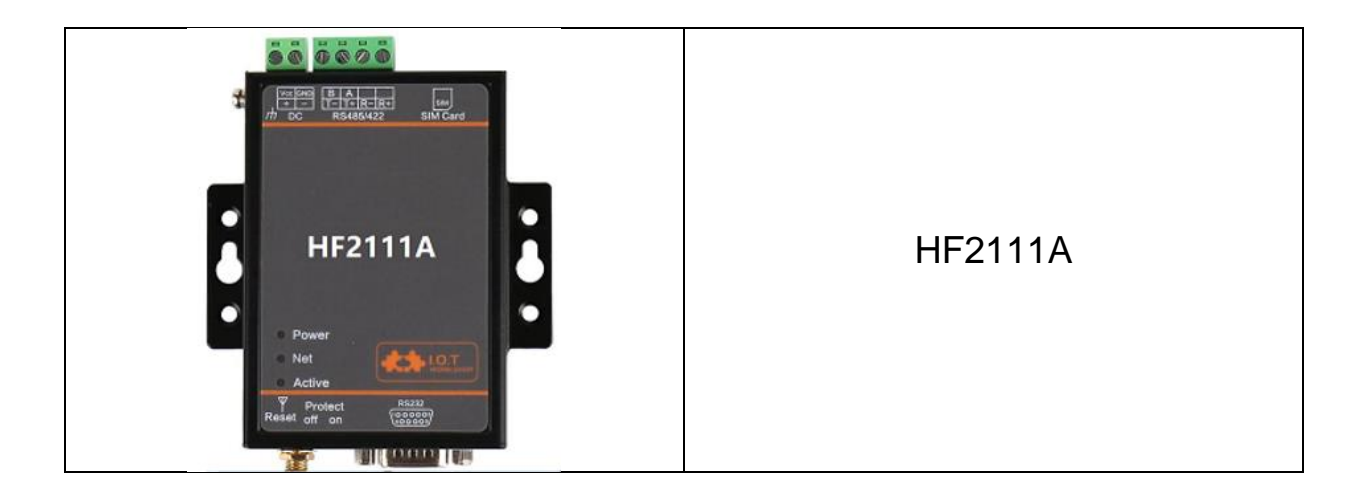

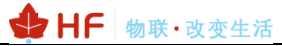

| 1. | HF                     |                                               |  |  |  |  |  |  |
|----|------------------------|-----------------------------------------------|--|--|--|--|--|--|
| 2. | HF                     | 2111A                                         |  |  |  |  |  |  |
| 3. | . SERIAL SETTING4      |                                               |  |  |  |  |  |  |
| 3  | 3.1.                   | SERIAL TOOL SECURECRT                         |  |  |  |  |  |  |
| 3  | 3.2.                   | CONFIGURE SERIAL PARAMETER                    |  |  |  |  |  |  |
| 4. | ΤE                     | ST EXAMPLE                                    |  |  |  |  |  |  |
| 4  | 4.1.                   | IOTSERVICE TOOLS                              |  |  |  |  |  |  |
| 4  | 4.2.                   | IOTSERVICE INTRODUCTION                       |  |  |  |  |  |  |
| 2  | 4.3.                   | TEST CASE ONE: IOTSERVICE UART CONFIG         |  |  |  |  |  |  |
| 4  | 1.4.                   | TEST CASE TWO: IOTSERVICE NETWORK CONFIG      |  |  |  |  |  |  |
| 2  | 4.5.                   | TEST CASE THREE: THROUGHPUT VIA SECURECRT     |  |  |  |  |  |  |
| 4  | 4.6.                   | TEST CASE FOUR: HEARTBEAT AND RESISTER PACKET |  |  |  |  |  |  |
| 2  | 4.7.                   | UART UPGRADE                                  |  |  |  |  |  |  |
| 2  | 4.8.                   | REMOTE UPGRADE                                |  |  |  |  |  |  |
| AF | APPENDIX A: REFERENCES |                                               |  |  |  |  |  |  |
| 1  | ۹.1.                   | TEST TOOLS                                    |  |  |  |  |  |  |

| 🕁 HF | 物联• | 改变生活 |
|------|-----|------|
|------|-----|------|

# 1. HF2111A

The HF2111A support GRPS netowork.

The HF2111A support TCPIP protocol, with its RS232/RS485 interface, it make traditional UART device easy connecting to IOT.

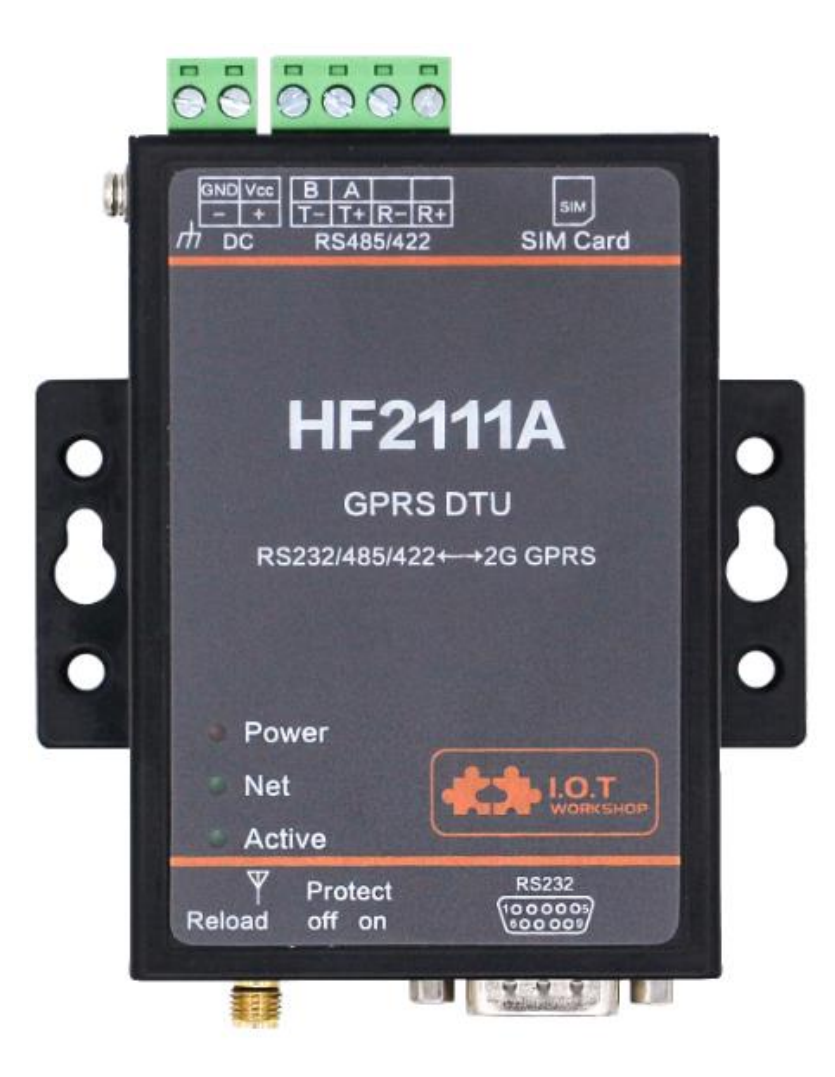

## 2. SERIAL SETTING

## 2.1. Serial Tool SecureCRT

Download adddress: http://www.hi-flying.com/index.php?route=download/category&path=1\_4

Decompress file and find executable program, then open. Click quick start button it to create connection.

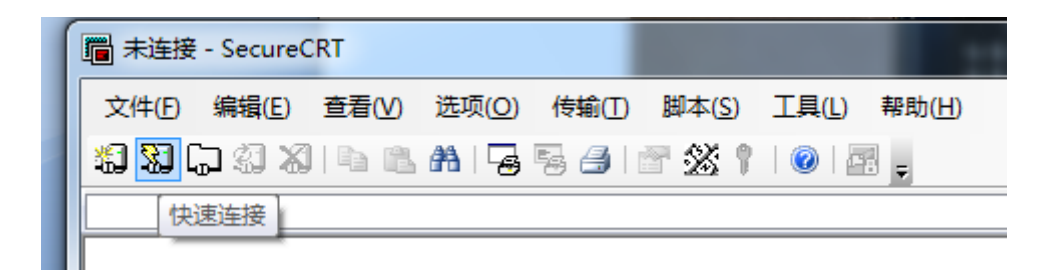

### 2.2. Configure Serial Parameter

#### Protocol: Serial

Port: Actual connection port(search by "My PC"->"Device Manager"->"Port(COM and LPT)". As figure:

| File Edit View C | ptions Transfer Script Tools Help<br>1 🛍 🛍 🔍 🛛 🗟 🗟 🛙 🖀 🟌 🏌 🤋 🖾                                                                                                    |  |
|------------------|----------------------------------------------------------------------------------------------------|--|
|                  | Quick Connect       X         Protocol:       Serial       Flow Control         Port:       COMI       Flow Control         Baud rate:       IIS200       EXS/CTS         Data bits:       8       ZON/XOFF         Farity:       None       V |  |

Notes: The default serial data is as above and user can modify device working parameter by IOTService.

## **3. TEST EXAMPLE**

## 3.1. IOTService Tools

IOTService is used for config the module parameters by UART or remotely. Make module easy to use and check status. The download address is as following.

http://www.hi-flying.com/download-center-1/applications-1/download-item-iotservice

|                 |                                                        |      |                     | Se         | arch     |       |              | <b>Q</b> 中文 | Old Site |  |
|-----------------|--------------------------------------------------------|------|---------------------|------------|----------|-------|--------------|-------------|----------|--|
|                 | 物联・改变生活                                                | Home | IOT Module          | IOT Device | Support  | News  | Company      | Cloud       | Mall     |  |
| A → Do IOTServi | ownload Center > Applications > IOTServ<br>i <b>ce</b> | ice  |                     |            |          |       |              |             |          |  |
| Date: 12        | /03/2018 09:35:59                                      |      |                     |            |          |       |              |             |          |  |
|                 |                                                        |      |                     |            |          |       |              |             |          |  |
|                 |                                                        |      | I                   | -ile List  |          |       |              |             |          |  |
|                 | Name                                                   |      | File Name           |            | Download | Times | Date Up      | date        | Download |  |
|                 | IOTService 2.3.00                                      | 10   | TService 2.3.00.rar |            | 144      |       | 12/03/2018 ( | 09:33:18    | *        |  |

After download, click the following to update to latest version.

| Software Setting             |                        |                       | ;         |
|------------------------------|------------------------|-----------------------|-----------|
| Remote Access                |                        | Communication         |           |
| Remote Access Enable:        | Enable                 | VirPath UDP Port:     | 28987     |
| IOTBridge Server Addr:       | bridge.iotworkshop.com | VCOM Parameter Synch: | Enable 💌  |
| Service Id:                  | 7fa02726-79a           |                       |           |
| Service Name:                | Service Name           | Language:             | English 💌 |
| EMail Alarm                  |                        | Start up to Tray:     | Disable 💌 |
| EMail Alarm Enable:          | Disable                | Auto Upgrade:         | Disable 💌 |
| SMTP Address:                |                        | Menu Tools:           | Show 💌    |
| SMTP Port:                   |                        | New Ver:              | 2.3.04h   |
| EMail Account:               |                        |                       | Upgrade   |
| EMail Password:              |                        |                       |           |
| EMail Send List (eg. a@a.cor | n;b@b.com):            |                       |           |
|                              |                        | Confirm               | Cancel    |
|                              |                        |                       |           |

### **3.2. IOTService Introduction**

Step1: PC connect to device UART. Note that RS232/RS485/TTL UART is different.

|                                                     | H <b>F</b> 物联 | •改变生 | 活 | _   |
|-----------------------------------------------------|---------------|------|---|-----|
| A 设备管理器                                             |               | -    |   | ×   |
| 文件(F) 操作(A) 查看(V) 帮助(H)                             |               |      |   |     |
| * 🗢 🔿 🖂 📓 🖬 🧟                                       |               |      |   |     |
| 🖌 🗸 🚔 DESKTOP-IHST023                               |               |      |   |     |
| > 🔐 DVD/CD-ROM 驱动器                                  |               |      |   |     |
| > 😋 IDE ATA/ATAPI 控制器                               |               |      |   |     |
| > 💻 Intel(R) Dynamic Platform and Thermal Framework |               |      |   |     |
| > 🦉 安全设备                                            |               |      |   |     |
| > 🔲 处理器                                             |               |      |   |     |
| > 🔜 磁盘驱动器                                           |               |      |   |     |
| > 🗘 存储控制器                                           |               |      |   |     |
| > 🖻 打印队列                                            |               |      |   |     |
| ▲ ● ● ● ● ● ● ● ● ● ● ● ● ● ● ● ● ● ● ●             |               |      |   |     |
| ✓ 博 端口 (COM 和 LPT)                                  |               |      |   |     |
| 1 USB Serial Port (COM11)                           |               |      |   |     |
| > 🚊 固件                                              |               |      |   |     |
| > 💻 计算机                                             |               |      |   |     |
| > 🛄 监視器                                             |               |      |   |     |
| > □ 健豊                                              |               |      |   |     |
| > 3 蓝牙                                              |               |      |   |     |
| > 1 局 人体学输入设备                                       |               |      |   |     |
| > 🧕 软件设备                                            |               |      |   | - 1 |
| > 🛶 声音、视频和游戏控制器                                     |               |      |   |     |
| > 🖄 鼠标和其他指针设备                                       |               |      |   |     |
| > 🟺 通用串行总线控制器                                       |               |      |   |     |
| > 🗟 图像设备                                            |               |      |   | •   |
|                                                     |               |      |   |     |

Step 2: Open IOTService, change the following menu as the picture

| Remote Access          |                                | Communication         |           |
|------------------------|--------------------------------|-----------------------|-----------|
| Remote Access Enable:  | Enable                         | VirPath UDP Port:     | 28987     |
| IOTBridge Server Addr: | bridge.iotworkshop.com         | VCOM Parameter Synch: | Enable 🔻  |
| Service Id:            | se-fa95-11e7-b9e9-1bd6fcf8cc21 | Others                |           |
| Service Name:          | Service Name                   | Language:             | English 🔻 |
| Mail Alarm             |                                | Start up to Tray:     | Disable 🔻 |
| EMail Alarm Enable:    | Disable                        | Auto Upgrade:         | Disable 🔻 |
| SMTP Address:          |                                | Menu Tools:           | Show      |
| SMTP Port:             |                                | New Ver:              | 2.2.01    |

Step 2: Open IOTService UART tools

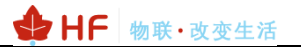

| Manac | I Service            | ettina (C) | Tools (T) H | elp (H)        |          |         |         | - u x   |  |
|-------|----------------------|------------|-------------|----------------|----------|---------|---------|---------|--|
|       | Begin Stop Connected |            |             |                |          |         |         |         |  |
| SN D  | evType MAC           | Address    | HostName    | IP             | Position | VirPath | State   | SW Ver  |  |
| 1 G   | 10 00076             | 000208     | Eport-G10   | 112.65.189.244 | Remote   |         | Online  | 1.03.16 |  |
| 2 E1  | 10 FOFE6E            | 3A42FE     | Eport-E10   | 101.88.239.205 | Remote   |         | Offline | 1.10b   |  |

| 🔡 Serial-GPRS Tool            |                                         | – 🗆 ×                       | AT+ Helper ×                                       |
|-------------------------------|-----------------------------------------|-----------------------------|----------------------------------------------------|
| PC Serial Para                | SIM Para                                | SOCKET                      | RECV:+ok=on,00:00,23:59                            |
| COM: COM7 - Pofe              | IMFI: 868575026614562                   | SOCKET Name: A              | RECV:+ok=ACCF23FF8888                              |
|                               | 80860115831007001458                    | Protocol: OFF 💌             | SEND:A1+GSLQ<br>RECV:+ok=0,20                      |
| Baudrate: 115200              | 000000000000000000000000000000000000000 | Server Addr:                | SEND:AT+IMEI<br>RECV:+ok=868575026614562           |
| Data Bits: 8                  | State: Disconnect                       | Server Port: 0              | SEND:AT+ICCID<br>BECV:+ok=89860115831007091458     |
| Parity: NONE 💌                | RSSI: 20                                | Connect Mode: Always        | SEND:AT+HEART=1                                    |
| Stop Bits:                    |                                         | Burst Time: 0               | SEND:AT+UARTTM=1                                   |
|                               | Refresh                                 | Rout:                       | RECV:+ok=1,0<br>SEND:AT+MODBUS=1                   |
| Close COM                     |                                         | HeartBeat Time: 0           | RECV:+ok=1,off<br>SEND-AT+LIART=1                  |
| Read De Clear                 |                                         | HeartBeat Serial:           | RECV:+ok=1,115200,8,1,NONE,NFC                     |
| Hide AT Helper                |                                         | Regist Mode: Disable        | RECV:+ok=A,1,off                                   |
|                               | UART No:                                | Regist Code:                | SEND:AT+NETP=B<br>RECV:+ok=B.0.                    |
| EG10 1.4.11(2018-08-09 20:10) | Baudrate: 115200                        | Data Tag: Disable           | SEND:AT+NETP=C                                     |
|                               | Data Bits: 8                            | Data Tag Code:              | SEND:AT+VER                                        |
| Restart Upgrade               | Stop Bits:                              | System                      | RECV:+ok=1.4.11(2018-08-09 20:10)<br>SEND:AT+SLEEP |
| Reload                        | Parity: NONE                            | ModuleSN: ACCF23FF8888      | RECV:+ok=off<br>SEND:AT+SLEEPTM                    |
| Confirm Setting               | Flow Control: Disable 💌                 | Welcome: Gport-EG10         | RECV:+ok=0                                         |
|                               | UART Protocol: NONE                     | SleepEn: Disable            | RECV:+ok=Gport-EG10                                |
| Save As Default               | HeartBeat Time: 0                       | Sleep Time: 0               | Send                                               |
| Clear Default Config          | HeartBeat Serial:                       | IOT En: Enable              |                                                    |
|                               |                                         | 101 Time: 00 : 00 ~ 23 : 59 | Clear Close                                        |

#### Main Menu:

Read Detail: Read product information

Clear: Reset the tools read information, this does not affect the product side.

Show AT Helper: Show AT command procedure

Restart: Reset product

Upgrade: Upgrade product

Reload: Reload product, restore parameters to default.

Confirm Setting: Set parameter

Save As Default: Set current setting parameters as default.

Clear Default Config: Clear saved default parameters

#### Socket Function:

SOCKET Name: Socket name

Protocol: Protocol, TCP/UDP/HTTP

Server Addr: Server address

Server Port: Server port

Connect Mode: short or long connection.

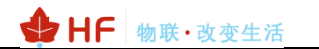

Burst Time: short conection time.

Rout: UART channel

HeartBeat Time: HeartBeat time

HeartBeat Serial: HeartBeat content, support wildcard character.

Regist Mode: Register Mode

Regist Code: Register Content, support wildcard character.

#### **System Information:**

Module SN: Product MAC

Welcome: Bootup information.

Sleep En: Reserved

Sleep Time: Reserved.

IOT En: Enable/Disable IOTBridge.

IOT Time: IOTBridge Enable time. Save data flow

#### **UART Information:**

Flow Control: hardware flow control.

UART Protoco: UART protocol

HeartBeat Time: UART HeartBeat time

HeartBeat Serial: UART HeartBeat content.

#### **SIM Information:**

IMEI: Module IMEI

ICCID: Module ICCID

State: GPRS Status

RSSI: GPRS Strength

## 3.3. Test Case One: IOTService UART Config

| 🄡 Serial-GPRS Tool            |                             | - 🗆 ×                     | AT+ Helper ×                                   |
|-------------------------------|-----------------------------|---------------------------|------------------------------------------------|
| PC Serial Para                | SIM Para                    | SOCKET                    | CV:+ok=ACCF23FF8888                            |
| COM: COM7 V Refr              | IMEI: 868575026614562       | SOCKET Name: A            | CV:+ok=0,20<br>ND:AT+IMEI                      |
| Baudrate: 115200              | ICCID: 89860115831007091458 | Protocol: TCP-CLIENT      | CV:+ok=868575026614562<br>ND:AT+ICCID          |
| Data Bits: 8                  | State: Disconnect           | Server Addr:              | CV:+ok=89860115831007091458<br>ND:AT+HEART=1   |
|                               | RSSI: 20                    | Connect Mode: Always      | CV;+oh=1,0,IOTWORKSHOP<br>ND:AT+UARTTM=1       |
| Stee Pitry                    |                             | Burst Time: 0             | CV:+ok=1,0<br>ND:AT+MODBUS=1                   |
|                               | Refresh                     | Rout:                     | CV:+ok=1,off<br>ND:AT+UART=1                   |
| Close COM                     |                             | HeartBeat Time: 0         | CV:+ok=1,115200,8,1,NONE,NFC<br>ND:AT+NETP=A   |
| Read Dem Clear                | UART                        | Regist Mode: Disable      | CV:+ok=A,1,off<br>ND:AT+NETP=B                 |
| Hide AT Heiper                | UART No: uart1              | Regist Code:              | CV:+ok=B,0,<br>ND:AT+NETP=C                    |
| EG10 1.4.11(2018-08-09 20:10) | Baudrate: 115200 💌          | Data Tag: Disable         | CV:+ok=C,0,<br>ND:AT+VER                       |
|                               | Data Bits: 8                | Data Tag Code:            | CV:+ok=1.4.11(2018-08-09 20:10)<br>ND:AT+SLEEP |
| Restart Upgrade               | Stop Bits:                  | System                    | CV:+ok=off<br>ND:AT+SLEEPTM                    |
| Reload                        | Parity: NONE                | ModuleSN: ACCF23FF8888    | CV:+ok=0<br>ND:AT+WEL                          |
| Confirm Setting               | Flow Control: Disable       | SleepEn: Disable          | ND:AT+UPGRADE                                  |
| Save As Default               | UART Protocol:              | Sleep Time: 0             | •                                              |
| Clear Default Config          | HeartBeat Time: 0           | IOT En:                   | Send                                           |
|                               | HeartBeat Serial:           | IOT Time: 00: 00 ~ 23: 59 | Clear Close                                    |

Step 1: Open UART and do as following to read product parameters.

Step 2: The tools show the module parameters. Click [Confirm Setting] to change

parameter. [Save As Default] is used to save current setting to default. Once do reload operation, it will restore to this saved default value. The following set Socket A to our test server. (nat2.iotworkshop.com) and reboot

#### Test Server: nat2.iotworkshop.com

#### TCP Port: 3006

#### UDP Port: 3008

| 🗟 Serial-GPRS Tool            |                             | - 🗆 🗙                             | 🗟 AT+ Helper 🛛 🗙                                                |
|-------------------------------|-----------------------------|-----------------------------------|-----------------------------------------------------------------|
| PC Serial Para                | SIM Para                    | SOCKET                            | RECV:+ok=0,20                                                   |
| COM: COM7 Refr                | IMEI: 868575026614562       | SOCKET Name:                      | RECV:+ok=868575026614562<br>SEND:AT+ICCID                       |
| n l i 115300                  | ICCID: 89860115831007091458 | Protocol: TCP-CLIENT              | RECV:+ok=89860115831007091458<br>SEND:AT+HEART=1                |
| Baudrate: 115200              | State: Disconnect           | Server Addr: nat2.iotworkshop.com | RECV:+ok=1,0,IOTWORKSHOP                                        |
| Data Bits: 8                  |                             | Server Port: 3006                 | RECV:+ok=1.0                                                    |
| Parity: NONE -                | RSSI: 20                    | Connect Mode: Always              | SEND:AT+MODBUS=1                                                |
|                               |                             | Barst Time: 0                     | SEND:AT+UART=1                                                  |
| Stop bits:                    | Pefeet                      | Rout: uart 💌                      | RECV:+ok=1,115200,8,1,NONE,NFC                                  |
| Close COM                     | Retresn                     | HeartBeat Time: 0                 | SEND:AT+NETP=A<br>RECV:+ok=A,1,off                              |
| Read De Clear                 |                             | HeartBeat Serial:                 | SEND:AT+NETP=B                                                  |
| Read De Clear                 | UART                        | Regist Mode: Disable              | SEND:AT+NETP=C                                                  |
| Hide AT Helper                | UART No:                    | Regist Code:                      | RECV:+ok=C,0,<br>SEND-AT=VER                                    |
| EG10 1.4.11(2018-08-09 20:10) | Baudrate: 115200            | Data Tag: Disable                 | RECV:+ok=1.4.11(2018-08-09 20:10)                               |
|                               |                             | Data Tag Code:                    | RECV:+ok=off                                                    |
|                               | Data Bits: 8                | °                                 | SEND:AT+SLEEPTM                                                 |
| Restart Opgrade               | St p Bits: 1                | System                            | SEND:AT+WEL                                                     |
| Reload                        | Parity: NONE                | ModuleSN: ACCF23FF8888            | RECV:+ok=Gport-EG10                                             |
| Confirm Setting               | Flow Control: Disable       | Welcome: Gport-EG10               | RECV:                                                           |
|                               |                             | SleepEn: Disable 💌                | SEND:A1+NEIP=A,1,1CP,nat2.iotworkshop.com,3006,long<br>RECV:+ok |
| Save As Default               | UART Protocol:              | Sleep Time: 0                     |                                                                 |
|                               | HeartBeat Time: 0           | IOT En: Enable                    | Send                                                            |
| Clear Default Config          | HeartBeat Serial:           | IOT Time: 00 : 00 ~ 23 : 59       |                                                                 |
|                               |                             |                                   | Close                                                           |

Note: Default UART is 115200,8,N,1.

✤ HF 物联·改变生活

Step 3: Wait for network connection OK, then send UART data, the server will response as the following picture. Response with protocol type, port number, and data. The product is in throughput mode by power on, if want to send AT command, need to send "+++" and then "a" to enter command mode, AT+ENTM to change back throughput mod.e.

| Serial-COM11 - SecureCRT                                | - | × |
|---------------------------------------------------------|---|---|
| 文件(F) 编辑(E) 查看(V) 选项(O) 传输(T) 脚本(S) 工具(L) 帮助(H)         |   |   |
| 🖏 🖏 💭 🖏 💫 🐁 🛝 😼 🥦 🍠 😁 🛠 🕴 🞯 🔤 🖕                         |   |   |
| Serial-COM11                                            |   | × |
| TCP:223.104.254.71:2455<br>DATA:tcp: 112.64.68.5: 51874 |   | ^ |
| UDP:223.104.254.71:22805                                |   |   |
| DATA:tcp: 112.64.68.5: 51874                            |   |   |
|                                                         |   |   |
|                                                         |   |   |
|                                                         |   |   |

The following use tools to test server data response format.

| थ TCP&UDP测试工具 - [n                           | at2.iotworksho      | p.com:30         | 06]                                                                                                    |          |                                                            |                         |                | -             |               | ×     |
|----------------------------------------------|---------------------|------------------|----------------------------------------------------------------------------------------------------|----------|------------------------------------------------------------|-------------------------|----------------|---------------|---------------|-------|
| Operate( <u>O</u> ) View( <u>V</u> )         | Windows( <u>W</u> ) | Help( <u>H</u> ) | Language                                                                                                    |          |                                                            |                         |                |               |               | ×     |
| 🗄 🔄 CreateConnn 🔇 Crea                       | teServer   🐰        | StartServe       | er 🔏 🐼   🗟 Cor                                                                                                    | nnect 蜜  | SisconnAll 👻                                               | 💥 DeleteCor             | ın 🞇 🔟         | '₹ -          |               |       |
| Properties                                   |                     | Ψ×               | 🎾 nat2.iotwo                                                                                                    | orkshop. | :om:3006                                                   |                         |                |               |               | 4 Þ 🗙 |
| ☐- Client Mode Inat2.iotworkshop Server Mode | o.com:3006          |                  | DestIP:<br>[at2.iotworkshop.<br>DestPort: 3006<br>LocalPort<br>4001<br>Type TCP<br>AtuoConn<br>Eve 0<br>AutoSend<br>Eve 0 | 5 ms     | nd AtuoSe<br>Send Hex Sen<br>111                           | nd Eve 100              | ms<br>Received | Send<br>Clear | Stop<br>Optio | n     |
|                                              |                     |                  | Disconneot<br>Count<br>Send 5<br>Recv 37<br>Clear                                                                         |          | c StopShow<br>□ Save(In I<br>P:116.231.151.15:<br>TA:11111 | Clear S:<br>Sime) 46186 | option         | Sho           | wHex          | ]     |

## 3.4. Test Case Two: IOTService Network Config

Step 1: Login IOTBridge(<u>http://bridge.iotworkshop.com/</u>) to register account.

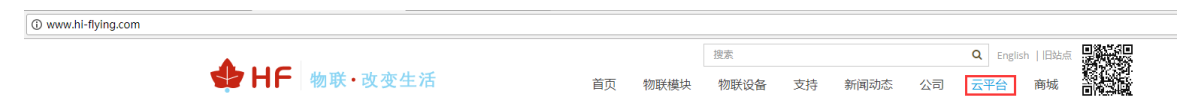

Step 2: Get UserId(device side)and ServiceId(IOTService side)

|               | 1 | I.O.T Bridge 首页 |               |                                      |          |  |  |  |  |  |  |
|---------------|---|-----------------|---------------|--------------------------------------|----------|--|--|--|--|--|--|
| ♀ 首页          |   | I.O.T Service   | I.O.T Service |                                      |          |  |  |  |  |  |  |
| 圖 我的 UserID   |   |                 |               |                                      | 添加       |  |  |  |  |  |  |
| <b>全</b> 设备管理 |   |                 |               |                                      |          |  |  |  |  |  |  |
| I.O.T Service |   |                 | 序号            | Service ID                           | 操作       |  |  |  |  |  |  |
| 0 2045-000    |   |                 | 1             | ac9f94ff-b304-11e7-83f2-bf7237dd37c4 | 直看       |  |  |  |  |  |  |
| ん 我的信息 シン     |   |                 | 2             | b4d70190-b304-11e7-83f2-fd3e6d6e9ad5 | 查若 祭用 翻除 |  |  |  |  |  |  |
| ひ 退出          |   |                 | 3             | cbdf75c1-b304-11e7-83f2-bfe0f974d902 | 章五 美用 翻绘 |  |  |  |  |  |  |
|               |   |                 | 4             | e6e863ae-fa95-11e7-b9e9-1bd6fcf8cc21 | 查若       |  |  |  |  |  |  |
|               |   |                 |               |                                      |          |  |  |  |  |  |  |

Step 3: Input ServiceId in IOTService.

| 🔝 I.O.T Service            |              |                  |          |                       | _     | -       | ×   |
|----------------------------|--------------|------------------|----------|-----------------------|-------|---------|-----|
| Management (M) Setting (C) | Tools (T) He | lp (H)           |          |                       |       |         |     |
| Begin 💥 Stop 🗔             | Config       | 🔪 Status   🖤     | VirPath  |                       |       | Connect | tec |
| SN DevType MAC Address     | HostName     | IP               | Position | VirPath               | State | SW Ver  |     |
| 🔝 Software Setting         |              |                  |          | '                     |       | ×       | :   |
| Remote Access              |              |                  |          | Communication         |       |         |     |
| Remote Access Enable:      | Enable       |                  | •        | VirPath UDP Port:     | 2898  | 37      |     |
| IOTBridge Server Addr:     | bridge.i     | otworkshop.com   |          | VCOM Parameter Synch: | Enal  | ble 🔻   |     |
| Service Id:                | ae-fa95-     | 11e7-b9e9-1bd6fc | :f8cc21  | Others                |       |         |     |
| Service Name:              | Service      | Name             |          | Language:             | Eng   | lish 🔻  |     |

Step 4: Insert SIM card and power on device, wait for device connects to network. The UART tools also shows the network status.

| Serial-GPRS Tool                                                                               |                                                                                                    | - 🗆 🗙                                                                                                   | 😫 AT+ Helper 🛛 🗙                                                                                                    |
|------------------------------------------------------------------------------------------------|----------------------------------------------------------------------------------------------------|----------------------------------------------------------------------------------------------------|----------------------------------------------------------------------------------------------------|
| PC Serial Para COM: COM4  Refr Baudrate: 115200 Data Bits: 8 Parity: NONE Stop Bits: 1         | SIM Para           IMEI:         869300038724609           ICCID:         89860115831007091458           State:         Connected           RSSI:         26 | SOCKET SOCKET Name: A Protocol: OFF  Server Addr: Server Port:  Connect Mode:  Burst Time:   Rout:      | RECV:+ok=on,00:00,23:59<br>SENDAT+WSMAC<br>RECV:+ok=30038724609<br>SENDAT+GSLQ<br>RECV:+ok=126<br>SENDAT+162<br>RECV:+ok=80930038724609<br>SENDAT+102010<br>RECV:+ok=80860115381007091458<br>SENDAT+UARTTM=1<br>RECV:+ok=1,00<br>SENDAT+150 |
| Close COM<br>Read De Clear<br>Hide AT Helper<br>HF2411 1.0.5(2018-11-29 15:00)                 | UART<br>UART No: user1 ~<br>Baudrate: 115200 ~                                                                                                    | HeartBeat Time: 0<br>HeartBeat Serial:                                                                  | SENDAT-MODBUS=1<br>RECV+ok=1.0ff<br>RECV+ok=1.115200,8,1,NONE.NFC<br>SENDAT-HUART=1<br>RECV+ok=A.1.0ff<br>SENDAT-NETP=A<br>RECV+ok=B.1.0ff<br>SENDAT-NETP=C<br>RECV+ok=C.1.0ff                                                              |
| Restart     Upgrade       Reload     Confirm Setting       Save As Default     Confirm Setting | Stop Bits: 1<br>Parity: NONE<br>Flow Control: Disable<br>UART Protocol: NONE<br>HeartBeat Time: 0                                                            | System<br>ModuleSN: 300038724609<br>Welcome: HF2411<br>SleepEn: SleepEn: SleepEn: 0<br>IOT En: Enable V | DE NUXAI +VER<br>RECV+-ok=10.5(2018-11-29 15:00)<br>SENDX1+SLEEP<br>RECV+-ok=off<br>SENDX1+SLEEPTM<br>RECV+-ok=0<br>SENDX1+WEL<br>RECV+-ok=HF2411<br>Send                                                                                   |

Step 5: Add MAC in the tools to bound account. (AT+WSMAC to get MAC address, usually it is the latter 12 character of the IMEI), recommend to use AT+IOTUID command to write UserId into the device. Prevent bounded by the other vicious customer.

| <u>18</u> | O.T Servi | ce              |                |           |              |              | - 🗆 X     |
|-----------|-----------|-----------------|----------------|-----------|--------------|--------------|-----------|
| Mar       | agement   | (M) Setting (C) | ) Tools (T) He | elp (H)   |              |              |           |
|           | Begin     | 💥 Stop          | 💭 Config 🤇     | Status    | VirPath      |              | Connected |
| SN        | DevType   | MAC Address     | HostName       | П         | Add Device   |              | ×         |
| 1         | HF5111B   | ACCF23202222    | Eport-HE5111B  |           |              | MAC Address  | Delete    |
| 2         | HF2211    | F0FE6BE0C928    | 2-2            | 202.104.2 | 300038724609 |              | Delete    |
| 3         | HF2211    | F0FE6BE0C100    | 2-4            | 221.4.163 |              |              |           |
| 4         | HF2211    | F0FE6BE0C790    | 2-3            | 221.4.163 |              |              |           |
| 5         | HF2211    | F0FE6BE0C80C    | 2-1            | 221,4.163 |              |              |           |
| 6         | HF2411    | 300038724609    | Eport-HF2411   | 112.65.61 |              |              |           |
| 7         | HF2421    | F0FE6B8832AC    | Eport-HF2421   | 222.65.2  |              |              |           |
| 8         | HF2221    | F0FE6B5DF84C    | Eport-HF2221   | 180.170.2 |              |              |           |
| 9         | HF2211    | F0FE6BB82E88    | Eport-HF2211   | 112.246.1 |              |              |           |
| 10        | EP20      | ACCF23FF4908    | Eport-EP20     | 49.75.219 |              |              |           |
| 11        | G10       | 575023903232    | Gport-G10      | 122.97.17 |              | 1            |           |
| 12        | EG10      | 575028557819    | Gport-EG11     | 112.65.48 |              | <b>\</b>     | [         |
| 13        | EG10      | ACCF20123404    | Gport-EG10     | 112.65.61 | MAC Addr     | 200038724609 |           |
| 14        | G11       | 575026614836    | Gport-G10      | 112.65.61 |              | 00000124005  | Add       |
| 15        | EE11      | 98D86310A555    | Eport-EE11     | 180.170.2 |              |              | [         |
| 16        | HF2211    | 98D863119E08    | Eport-HF2211   | 180.170.2 |              | Confirm      | Close     |
| 17        | EG11      | 575028556126    | Gport-EG10     | 117.136.8 |              | L.           |           |

Step 6: Double click device entering the config page.

|                   |             |                |                   |                 |    | 🔶 🕁 Hf        | 物联      | • 改变生      | 上活     |    |
|-------------------|-------------|----------------|-------------------|-----------------|----|---------------|---------|------------|--------|----|
| 🔛 I.O.T Service   |             |                |                   |                 |    |               |         | _          | 1 2    | ×  |
| Management (M)    | Setting (C) | ) Tools (T) He | elp (H)           |                 |    |               |         |            |        |    |
| Begin 💥           | Stop {      | 🔅 Config       | 🔪 Status  🦞       | VirPath         |    |               |         |            | onnect | ed |
| SN DevType MAG    | C Address   | HostName       | IP                | Position        |    | VirPath       | State   | SW         | Ver    |    |
| 1 HF5111B ACCF    | 23202222    | Eport-HF5111B  |                   | Local           |    |               | Offline | 1.32.4     |        |    |
| 2 HF2211 F0FE6    | 5BE0C928    | 2-2            | 202.104.28.51     | Remote          |    |               | Online  | 1.31       |        | _  |
| 3 HF2211 F0FE6    | 5BE0C100    | 2-4            | 221.4.163.98      | Remote          |    |               | Online  | 1.31       |        | _  |
| 4 HF2211 F0FE6    | 5BE0C790    | 2-3            | 221.4.163.98      | Remote          |    |               | Online  | 1.31       |        | _  |
| 5 HF2211 F0FE6    | 5BE0C80C    | 2-1            | 221.4.163.98      | Remote          |    |               | Online  | 1.31       |        | _  |
| 6 HF2411 3000     | 38724609    | Eport-HF2411   | 112.65.61.208     | China.Shanghai  |    |               | Online  | 1.0.5      |        | J  |
| 7 HF2421 F0FE6    | 5B8832AC    | Eport-HF2421   | 222.65.224.207    | Remote          |    |               | Offline | 1.44.05    |        | _  |
| 🔝 Device Status   |             |                |                   |                 |    |               |         |            |        | >  |
| System            |             | GSM            |                   |                 |    | SOCKET        |         |            |        |    |
|                   | SPACE AND   | Module         | eSN:              | 30003872460     | 09 | SOCKET Name:  |         | А          | -      | -  |
|                   | HF2411      | ICCID:         | 8986              | 011583100709145 | 58 | Protocol:     |         |            | OF     | F  |
| 2                 | AND I       | IMEI:          |                   | 86930003872460  | 09 | Status:       |         | Di         | sconne | ct |
|                   | 3.9         | Connec         | :t:               | DisConne        | ct | Server IP:    |         |            |        |    |
|                   | S.          | GSLQ:          |                   | 2               | 28 | Recv Bytes: 0 | Rec     | v Frames:  | 0      |    |
|                   |             | IP Add         | ress:             | 112.65.61.20    | 80 | Send Bytes: 0 | Ser     | nd Frames: | 0      |    |
| Product ID:       | HE          | 2411 UART-     |                   |                 | _  | Fail Bytes: 0 | Fail    | Frames: 0  | )      |    |
| Software Version: |             | 1.0.5 UART     | No:               | UART            | -  |               |         |            |        |    |
| RTC Time:         | NTP Disa    | bled Config    | : 115200,8,1,NONE |                 |    |               |         |            |        |    |
| Up Time:          | 0-Day 0:    | 4:25 Recv B    | ytes: 4           | Recv Frames: 2  |    | Reload        |         |            |        |    |
| Longitude:        |             | 0.0 Send E     | Bytes: 7          | Send Frames: 2  |    | Keload        |         | Edit       |        |    |

Fail Frames: 0

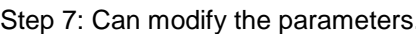

0.0

Fail Bytes: 0

| System            |           | SOCKET            |                      |
|-------------------|-----------|-------------------|----------------------|
| Welcome:          | HF2411    | SOCKET Name:      | A                    |
| SleepEn:          | Disable 💌 | Protocol:         | TCP-CLIENT           |
| Sleep Time:       |           | Server Addr:      | nat2.iotworkshop.com |
| Longitude:        | 0.0       | Server Port:      | 3000                 |
| Latitude:         | 0.0       | Connect Mode:     | Always               |
| IOT Time:         | 0:0~23:59 | Burst Time:       |                      |
| UART              |           | Rout:             | uart                 |
| UART No:          | UART 1 💌  | HeartBeat Time:   | (                    |
| Baudrate:         | 115200 💌  | HeartBeat Serial: |                      |
| Data Bits:        | 8 🔻       | Regist Mode:      | Disable              |
| Stop Bits:        | 1 💌       | Regist Code:      |                      |
| Parity            |           | Data Tag:         | Disable              |
|                   |           | Data Tag Code:    |                      |
| Flow Control:     | Disable   |                   |                      |
| UART Protocol:    | NONE      | Canfirm           | Cancel               |
| HeartBeat Time:   | 0         | Contirn           | VirPath              |
| HeartBeat Serial: |           | Import            | t Export             |

## Step 7: Can modify the parameters.

Latitude:

Restart

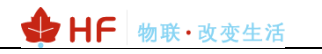

Step 8: Use our test server to check device function.

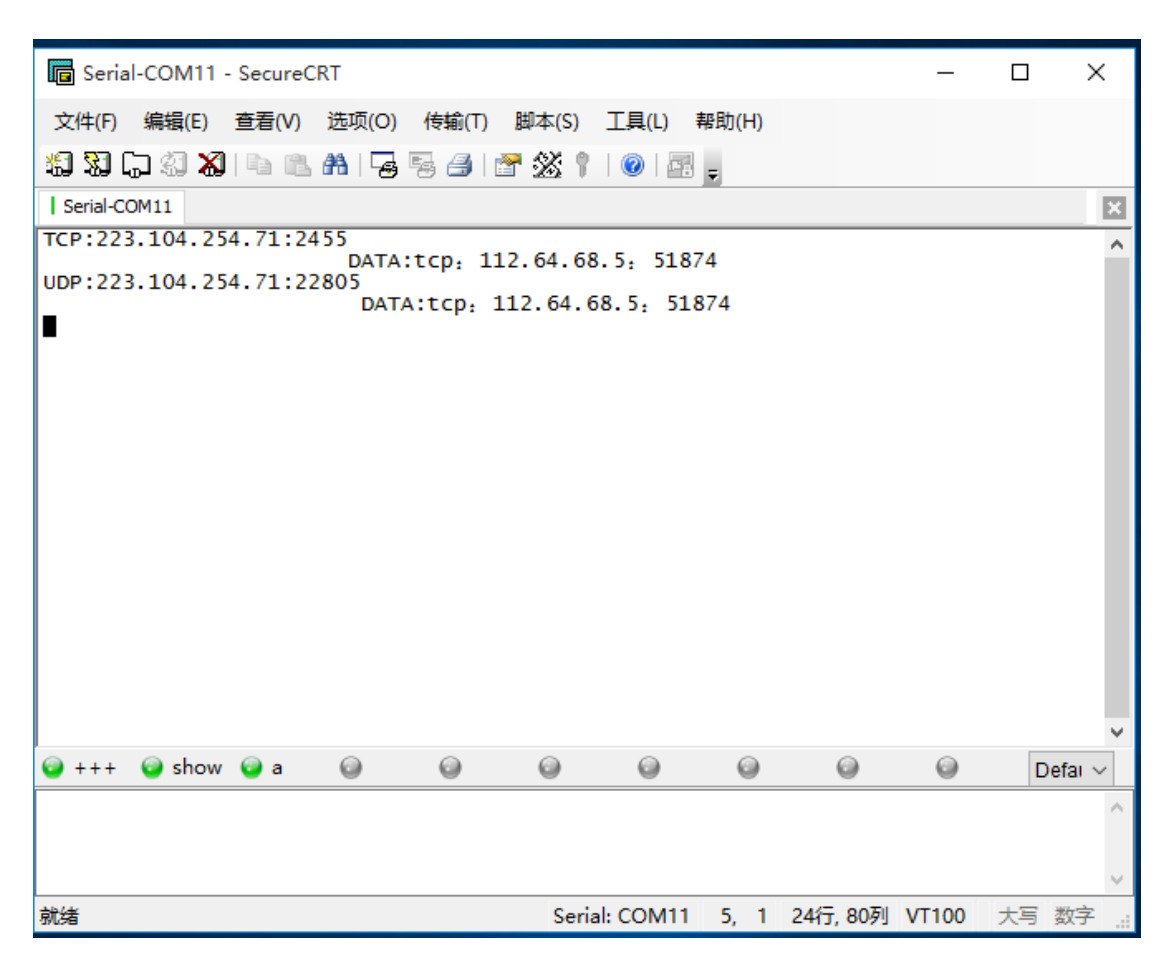

### 3.5. Test Case Three: Throughput Via SecureCRT

Step 1: Open SecureCRT(Baudrate default:115200), Input "+++" (device will response with "a") and then "a" (device will response with "+ok") to enter AT command mode.

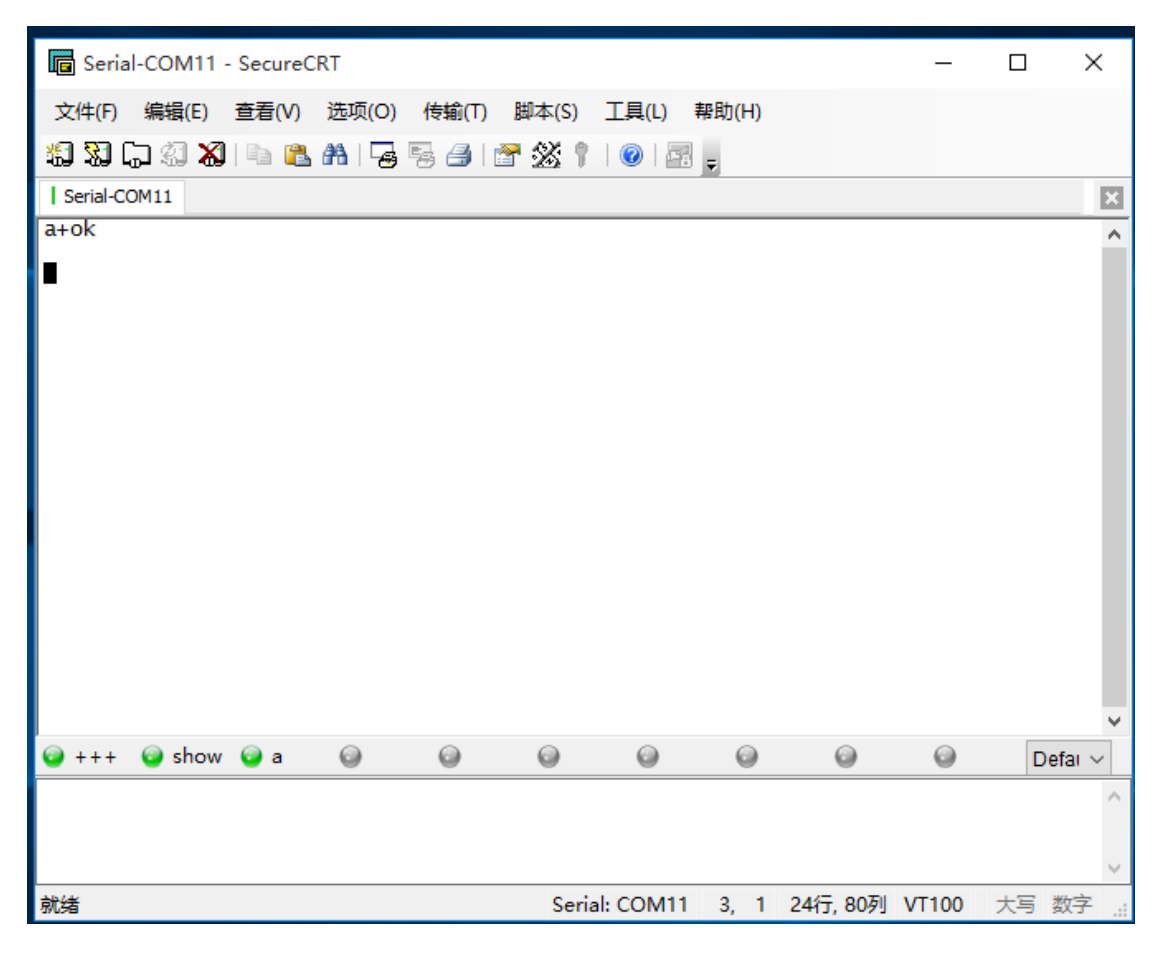

AT+UART to query or change setting.

| Serial-COM11 - SecureCRT                        | - | × |
|-------------------------------------------------|---|---|
| 文件(F) 编辑(E) 查看(V) 选项(O) 传输(T) 脚本(S) 工具(L) 帮助(H) |   |   |
| \$\$ \$\$ 🖓 🖓 🖏 🐘 🐍 #\$ 😼 💀 🍠 📅 \$\$ † 1 📀 🔤 💂  |   |   |
| Serial-COM11                                    |   | × |
| a+ok                                            |   | ^ |
| AT+UART=1,115200,8,1,NONE,NFC<br>+ok            |   |   |
|                                                 |   |   |

Step 2: Input "AT+NETP=A,1,TCP,nat2.iotworkshop.com,3006,Long" to set socket A, and "AT+Z" to reboot.

AT+NETP=A,1,TCP,nat2.iotworkshop.com,3006,Long +ok

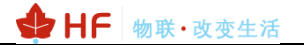

Step 3: Wait for network connecting OK. Then send UART data to device, the test server will response with data in defined format(Protocol type, port number and data as following picture).

| +++              | 🞯 a      | 💿 STA            | WSSSID       | WSKEY   | AT+Z | AT+SS |
|------------------|----------|------------------|--------------|---------|------|-------|
| TCP:112.6        | 5.48.219 | :52011<br>DATA:E | BBBBBBBBBB   |         |      |       |
| TCP:112.6        | 5.48.219 | :52011           |              |         |      |       |
| AT+ENTM<br>+ok   |          |                  |              |         |      |       |
| AT<br>+ERR=-1    |          |                  |              |         |      |       |
| +ERR=-1          |          |                  |              |         |      |       |
| AT+NETP=A<br>+ok | ,1,TCP,n | at2.iotworks     | shop.com,300 | 06,Long |      |       |

### 3.6. Test Case Four: Heartbeat and Resister Packet

Step 1: Set the parameter as following..

| AT+HEART=A,10,%IMEI | //Enable heartbeat for 10 seconds upload its IMEI. |
|---------------------|----------------------------------------------------|
| AT+NREGEN=A,on      | //Enable Register Packet                           |
| AT+NREGSND=A,link   | //Send Register packet when connection established |
| AT+NREGDT=A,%VER    | //Register content is software version             |

| 🔛 Serial-GPRS Tool              |                                        | - 🗆 ×                                                   | 😫 AT+ Helper 🛛 🕹                                                                            |
|---------------------------------|----------------------------------------|---------------------------------------------------------|---------------------------------------------------------------------------------------------|
| PC Serial Para                  | SIM Para                               | SOCKET                                                  | RECV:+ok=A,0,<br>SEND:AT+NREGSND=A<br>RECV:+ok=A,link                                       |
| COM: COM7 Refr Baudrate: 115200 | ICCID: 89860115831007091458            | Protocol: TCP-CLIENT  Server Addr: nat2.iotworkshop.com | SEND:AT+NREGDT=A<br>RECV:+ok=A,<br>SEND:AT+NREGEN=A                                         |
| Data Bits: 8                    | State: Connected RSSI: 17              | Server Port: 3006<br>Connect Mode: Always               | RECV:+0x=A,0T<br>SEND:AT+NETPID=A<br>RECV:+0x=A,<br>SEND:AT+NETPIDEN=A                      |
| Stop Bits: 1                    | Refresh                                | Burst Time: 0<br>Rout: uart 🔽                           | RECV:+ok=A,off<br>SEND:AT+NETPLK=A<br>RECV:+ok=A,on<br>CEND:AT-VER                          |
| Close COM<br>Read De Clear      |                                        | HeartBeat Time: 10<br>HeartBeat Serial:                 | RECV:+ok=14.11(2018-08-09 20:10)<br>SEND:AT+SLEEP<br>RECV:+ok=off                           |
| Hide AT Helper                  | UART No:                               | Regist Mode: Link  Regist Code: %ICCID                  | SEND:AT+SLEEPTM<br>RECV:+ok=0<br>SEND:AT+WEL<br>RECV:+ok=Gport-EG10                         |
| EG10 1.4.11(2018-08-09 20:10)   | Baudrate: 115200 V<br>Data Bits: 8 V   | Data Tag Code:                                          | SEND:AT+NETP=A,1,TCP,nat2.iotworkshop.com,3006,long<br>RECV:+ok<br>SEND:AT+HEART=A,10,%IMEI |
| Restart Upgrade<br>Reload       | Stop Bits: 1                           | System<br>ModuleSN: ACCF20123404                        | RECV:+ok<br>SEND:AT+NREGEN=A,on<br>RECV:+ok                                                 |
| Confirm Setting                 | Flow Control: Disable                  | Welcome: Gport-EG10                                     | SEND:AT+NREGSND=A,link<br>RECV:+ok<br>SEND:AT+NREGDT=A,%ICCID                               |
| Save As Default                 | UART Protocol: NONE  HeartBeat Time: 0 | Sleep Time:                                             | RECV:+ok                                                                                    |
| Clear Default Config            | HeartBeat Serial:                      | IOT Time: 00: 00 ~ 23: 59                               | Clear Close                                                                                 |

Step 2: 按上图设置之后重启,数据连接到测试服务器之后按如下的输出显示服务器的回包.

|                                                                                 |                                                                                                    |                               | ◆ HF 物联·改变生活                     |
|---------------------------------------------------------------------------------|----------------------------------------------------------------------------------------------------|-------------------------------|----------------------------------|
|                                                                                 | *巴克磺胺<br>接收区                                                                                                    |                               | ×                                |
| 通信设置<br>串口号 COM7 ~                                                              | 2018-08-17 06:39:18.069<br>47 70 6F 72 74 2D 45 47 31 30上电的对<br>2018-08-17 06:39:33.127                                                             | 、迎 Welc                       | ane information when bootup<br>揮 |
| 液付半 115200 ♥<br>校验位 None ♥                                                      | 54 43 50 3A 31 31 32 2E 36 35 2 <u>E 36 31</u> 2E 3<br>31 39 31 32 0A 44 41 54 41 3A 01 04 0B 0A 0<br>2018-08-17 0注册和品容版本号: 1.4.1                   | 3 35 3A 31<br>1 <b>Regist</b> | er packet version                |
| ● · · · · · · · · · · · · · · · · · · ·                                         | 1 30 31 32 04 44 41 54 41 3A 38 36 38 35 3<br>36 36 31 34 35 36 32 0A 00<br>2018-08-17 06:39:44.680小跳包:TMET码                                        | 7 35 30 32                    | Heartbeat packet IMEI            |
| # 启<br>接收设置<br>☑加入时间戳                                                           | 54 43 50 3A 31 31 32 2E 36 35 2E 36 31 2E 3<br>31 39 31 32 0A 44 41 54 41 3A 38 36 38 35 3<br>36 36 31 34 35 36 32 0A 00                            | 3 35 3A 31<br>7 35 30 32      |                                  |
| ☑ 十六进制显示 □ 根据字符加入时间戳并换行                                                         | 2016-06-17 06:39:30:466<br>54 43 50 3A 31 31 32 2E 36 35 2E 36 31 2E 3<br>31 39 31 32 0A 44 41 54 41 3A 38 36 38 35 3<br>36 36 31 34 35 36 32 0A 00 | 3 35 3A 31<br>7 35 30 32      |                                  |
| <ul> <li>□ 自动换行显示</li> <li>□ 暂停接收显示</li> <li>□ 保存数据</li> <li>- 清除接收区</li> </ul> | 2018-08-17 06: 39: 56. 261<br>54 43 50 3A 31 31 32 2E 36 35 2E 36 31 2E 3<br>31 39 31 32 0A 44 41 54 41 3A 38 36 38 35 3<br>36 31 34 35 36 32 0A 00 | 3 35 3A 31<br>7 35 30 32      |                                  |
| 发送设置<br>☑ 十六进制发送<br>□ 循环发送                                                      | 发送区                                                                                                    | ^                             |                                  |
| 发送间隔 1000 n.s<br>清除发送区                                                          |                                                                                                    | 友 )                           | a.                               |
| 进制转换<br>□发送区 □接收区<br>To 字符串 To 16进制                                             | 统计区<br>RX:  496<br>TX:  0                                                                                                    | 更彩<br>复位<br>帮 月               | F B                              |

#### Other example:

Register Code Requirement: FFFFFFFFA+IMEI+0F

Setting Parameter: %FF%FF%FF%FF%FA%IMEI%0F

Upload real data: FF FF FF FF FF FA 38 36 38 35 37 35 30 32 36 36 31 34 35 36 32 0F

| HF | 物联·改变生活 |
|----|---------|
|----|---------|

## 3.7. UART Upgrade

Load the firmware.

| 🔛 Serial-GPRS Tool   |                   |                      |                               | - 🗆 X         |
|----------------------|-------------------|----------------------|-------------------------------|---------------|
| PC Serial Para       | SIM Para          |                      | SOCKET                        |               |
| COM: COM7 - Refr     | IMEI:             | 868575026614562      | SOCKET Name:                  | A             |
| Raudrate: 115200     | ICCID:            | 89860115831007091458 | Protocol:                     | OFF           |
| Data Riter 8         | State:            | Disconnect           | Server Addr:                  |               |
|                      | RSSI:             | 20                   | Server Port:<br>Connect Mode: | 0<br>Always ▼ |
| Chara Dita:          | de                |                      |                               | ×             |
|                      |                   |                      |                               |               |
| Close COM            | File Name:        |                      | Sel                           | 0             |
| Read De Clea         |                   |                      |                               | Disable 💌     |
| Hide AT Helper       |                   |                      |                               |               |
| EG10 1.4.11(2018-08  |                   | Upgrade              | Close                         | Disable       |
|                      |                   |                      |                               |               |
| Restart Upgraue      | Stop Bits:        | 1                    | System                        |               |
| Reload               | Parity:           | NONE                 | ModuleSN:                     | ACCF23FF8888  |
| Confirm Setting      | Flow Control:     | Disable 💌            | Welcome:                      | Gport-EG10    |
|                      | UART Protocol:    | NONE                 | SleepEn:                      | Disable       |
| Save As Default      | HeartBeat Time:   | 0                    | IOT En:                       | Enable        |
| Clear Default Config | HeartBeat Serial: |                      | IOT Time:                     | 00:00 ~ 23:59 |

### Do reboot after upgrade success.

| PC Serial Para | a                        | SIM Para        |                                  |          | SOCKET        |                |
|----------------|--------------------------|-----------------|----------------------------------|----------|---------------|----------------|
| COM:           | COM7   Refr              | IMEI:           | 868575026614                     | 562      | SOCKET Name:  | A              |
| Baudrate:      | 115200                   | ICCID:          | 89860115831007091                | 458      | Protocol:     | OFF 💌          |
| Data Bits:     | 8                        | State:          | Discon                           | nect     | Server Addr:  |                |
| Parity:        | NONE                     | RSSI:           |                                  | 20       | Connect Mode: | Always 💌       |
| Stop Bits:     | 1 Dpgra                  | de              |                                  |          | >             | <0             |
|                | Close COM                |                 |                                  |          |               |                |
| Read           | De Clea                  | File Name: Iser | s\Sam\Desktop\EG10_v1.4.11_flash | _ota.bin | Sel           |                |
|                | Hide AT Helper           |                 | 8%                               |          |               | Disable        |
| EG10           | 1.4.11(2018-08           |                 |                                  |          |               |                |
|                |                          |                 | Stop                             |          | Close         |                |
| Rest           | tart Upgr <del>aue</del> | Stop Bits:      | 1                                | •        | System        |                |
|                | Reload                   | Parity:         | NONE                             |          | ModuleSN:     | ACCF23FF8888   |
|                | Confirm Setting          | Flow Control    | : Disable                        | -        | Welcome:      | Gport-EG10     |
|                |                          | UART Protoc     | ol: NONE                         | -        | SleepEn:      | Disable 💌      |
|                | Save As Default          | HeartBeat Ti    | me:                              | 0        | IOT En:       | Enable 💌       |
| Cle            | ar Default Config        | HeartBeat Se    | erial:                           |          | IOT Time:     | 00:00 ~ 23: 59 |

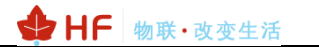

### 3.8. Remote Upgrade

Step 1: Remote upgrade is using our IOTBridge cloud, download firmware from our IOTBridge. Bound device to account as the previous steps.

Step 2: Login http://bridge.iotworkshop.com/, upload firmware in IOTBridge.

| ← → C ▲ 不安全   bridge. | .iotworkshop.com/addF                 | irmware.html  |                                           | <b>☆ ⊖</b>   |  |  |  |  |
|-----------------------|---------------------------------------|---------------|-------------------------------------------|--------------|--|--|--|--|
| 🔛 应用 📕 汉枫 📕 工作 📕 駒橋   | 🖞 🧧 有人科技 😤 百世                         | 【 🤶 百歳地図 🌔 21 | 10月27月 🗅 谷歌郎翰 🐧 八八月                       |              |  |  |  |  |
|                       | nut I LO.T Bridge by                  |               |                                           |              |  |  |  |  |
| Home                  | 🕢 Firmsare Manage / 📩 Upload Firmsare |               |                                           |              |  |  |  |  |
| My UserID             |                                       |               |                                           |              |  |  |  |  |
| 🚨 Device Manage       |                                       | ModuleType    | HF2411                                    | *            |  |  |  |  |
| S Firmware Manage     |                                       | Version       | 1.0.5                                     |              |  |  |  |  |
| LO.T Service          |                                       | Туре          | APP                                       | ÷            |  |  |  |  |
| A₁ My Info ∨          |                                       | Description   | Description                               |              |  |  |  |  |
| 😃 Exit                |                                       |               |                                           | h            |  |  |  |  |
|                       |                                       | Firmware      | HF2411_V1.0.5_UPGARDE.bin Select Firmware |              |  |  |  |  |
|                       |                                       |               |                                           |              |  |  |  |  |
|                       |                                       |               |                                           | Preservation |  |  |  |  |

Step 3: Copy the download link as following.

| нин отверсе     | LO.T Bridge                |                                                                                                    |                                            | k                                | yo4229 English | · |
|-----------------|----------------------------|----------------------------------------------------------------------------------------------------|--------------------------------------------|----------------------------------|----------------|---|
| D Home          | 😣 Firmware Manage / 🕮 Firm | ware Info                                                                                                    |                                            |                                  |                |   |
| My UseriD       | FirmwareName               | HF2411_V1.0.5_UPGARDE.bin                                                                                              | Туре                                       | APP                              |                |   |
| Device Manage   | N. 117                     | 15.244                                                                                                    |                                            |                                  |                |   |
| Firmware Manage | ModuleType                 | nr2411                                                                                                    | OpicadOser                                 | Ky04229                          |                |   |
| I.O.T Service   | Version                    | 1.0.5                                                                                                    | State                                      | 扇用                               |                |   |
| Ali My Info 🗸 🗸 | Time                       | 2018-11-30 15:01:58                                                                                                    | MdS                                        | af199ff81e66b7ec879b30c9b1e9d02c |                |   |
| 🕲 Exit          |                            |                                                                                                    |                                            |                                  | t.             |   |
|                 | FilePath                   | /alidata/www/download_center/iotbridge/firmwares/HF2411/HF2411_V1.<br>0.5_UPGARDE_5f2882cdf173aa6c718585261faa9ca3.bin | Description                                |                                  |                |   |
|                 | Download                   | http://download.iotworkshop.com/iotbridge/firmwares/HF2411/HF2411_V1.0.5_UPI                                           | GARDE_5f2882cdf173aa6c718585261faa9ca3.bin | Сору                             |                |   |

Step 4: Copy the download link into the IOTService tools. And do upgrade operation.

| I.O.T Service<br>Ianagement (M) Setting (C)                                                                | Tools (T) Help | (H)                   |         |         |           |                  | × .        | <b>1</b> | 2      | 1    |
|----------------------------------------------------------------------------------------------------|----------------|-----------------------|---------|---------|-----------|------------------|------------|----------|--------|------|
| 🕨 Begin 💥 Stop 🕻                                                                                           | Config 🔍       | Status 🐺 VirPath      |         |         |           | Conn             | 东<br>ected | 阿里       | HF-A2  | 21   |
| N DevType MAC Address                                                                                      | HostName       | IP Pos                | sition  | VirPath | State     | SW Ver           | i 🏹        | 1        | 15     | 4    |
| 2 HF2211 F0FE6BB82E88 E                                                                                    | port-HF2211    | 2.246.121.150 China.J | inan    |         | Offline 1 | .31              |            |          | 7.0    | 1    |
| 1 EG10 ACCF20123404 0                                                                                      | iport-EG10 11  | 2.65.61.35 China.9    | hanghai |         | Online 1  | .4.11            | 片          | 云智易      | HF-LPB | 3100 |
| 3 G10 575023903232 C                                                                                       | iport-G10 12   | 2.97.179.232 Remote   | e       |         | Offline 1 | .03.28           |            |          |        |      |
| 🕌 Customer Firmware Settir                                                                                 | g              |                       |         |         |           |                  |            |          |        |      |
| DevType Firmware                                                                                           | Version        | Upload Ma             | ne      |         |           | Firmware         | URL        |          |        |      |
| Firmware Info Input URL: Firmware Info                                                                     |                |                       |         |         |           | ×<br>Submit      |            |          |        |      |
| Firmware Info Input URL: Firmware Info Firmware Name:                                                      |                |                       | Type:   |         |           | Submit           |            |          |        |      |
| Firmware Info Input URL: Firmware Info Firmware Name: DevType: Unload Times                                |                |                       | Type:   |         |           | Submit           |            |          |        |      |
| Firmware Info Input URL: Firmware Info Firmware Name: DevType: Upload Time:                                |                |                       | Type:   |         |           | Submit           |            |          |        |      |
| Firmware Info Input URL: Firmware Info Firmware Name: DevType: Upload Time: Firmware URL:                  |                |                       | Type:   |         |           | X                |            |          |        |      |
| Firmware Info  Input URL:  Firmware Info  Firmware Name:  DevType:  Upload Time:  Firmware URL:  Descript: |                |                       | Type:   |         |           | Submit           | Info       | Delete   | Add    | Clo  |
| Firmware Info Input URL: Firmware Info Firmware Name: DevType: Upload Time: Firmware URL: Descript:        |                |                       | Type:   |         | Confirm   | Submit<br>Submit | Info       | Delete   | Add    | Clo  |
| Firmware Info  Input URL:  Firmware Info  Firmware Name:  DevType:  Upload Time:  Firmware URL:  Descript: |                |                       | Type:   |         | Confirm   | ×<br>Submit      | i<br>Info  | Delete   | Add    | Clo  |

|    | Begin   | 💥 Stop       | 💮 Config 🤇   | Status 🐺        | VirPa | ath         |                  |   |         | Connected |
|----|---------|--------------|--------------|-----------------|-------|-------------|------------------|---|---------|-----------|
| SN | DevType | MAC Address  | HostName 🔺   | IP              |       | Position    | VirPath          |   | State   | SW Ver    |
| 2  | HF2211  | F0FE6BB82E88 | Eport-HF2211 | 112.246.121.150 | Chin  | a.Jinan     |                  |   | Offline | 1.31      |
| 1  | EG10    | ACCF20123404 | Gport-EG10   | 112.65.61.35    | Chin  | a Shanohai  |                  | , | Online  | 1.4.11    |
| 3  | G10     | 575023903232 | Gport-G10    | 122.97.179.232  | Rem   | Copy Devi   | ce MAC           |   | Offline | 1.03.28   |
|    |         |              |              |                 |       | Device Tab  | ole Filter       |   |         |           |
|    |         |              |              |                 |       | Refresh     |                  |   |         |           |
|    |         |              |              |                 |       | Delete Sele | ected Device     |   |         |           |
|    |         |              |              |                 |       | Upgrade F   | irmware Selected |   |         |           |
|    |         |              |              |                 |       | Upgrade F   | irmware All      |   |         |           |
|    |         |              |              |                 |       | Upgrade V   | Veb Selected     |   |         |           |
|    |         |              |              |                 |       | F-Setting L | ocal             |   |         |           |
|    |         |              |              |                 |       | Application | n 🕨              |   |         |           |
|    |         |              |              |                 |       |             |                  |   |         |           |

# **APPENDIX A: REFERENCES**

## A.1. Test Tools

IOTService Configure Software: http://www.hi-flying.com/index.php?route=download/category&path=1\_4